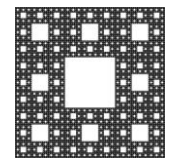

DEPARTAMENTO DE TECNOLOGÍA Y SERVICIOS INFORMÁTICOS

FACULTAD DE CIENCIAS ECONÓMICAS, JURÍDICAS Y SOCIALES UNIVERSIDAD NACIONAL DE SALTA

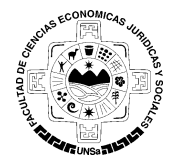

# PROCEDIMIENTO PARA SEGUIR LOS CANALES DE TWITTER DE LA FACULTAD

### Como seguir los canales de Twitter de la Facultad

Para poder establecer a quien desea seguir en Twitter, se debe elegir una cuenta existente. Twitter le da la posibilidad de adherirse a alguna cuenta de su interés por medio de una búsqueda amistosa.

Ingrese a su cuenta Twitter desde <u>https://twitter.com/</u>, siga las siguientes instrucciones.

Existen varias formas de buscar una cuenta de Twitter a la que desea seguir. A continuación, se mostrará dos maneras de hacerlo:

1. La primera opción, y la más sencilla, es buscando la cuenta desde el menú horizontal. Ingrese el nombre o usuario de la cuenta que desea buscar en el cuadro de búsqueda. En este caso buscamos a la cuenta de Alumnos de la Facultad de Ciencias Económicas, Jurídicas y Sociales de la UNSa. con el nombre **Alumnosecounsa.** (Figura 1).

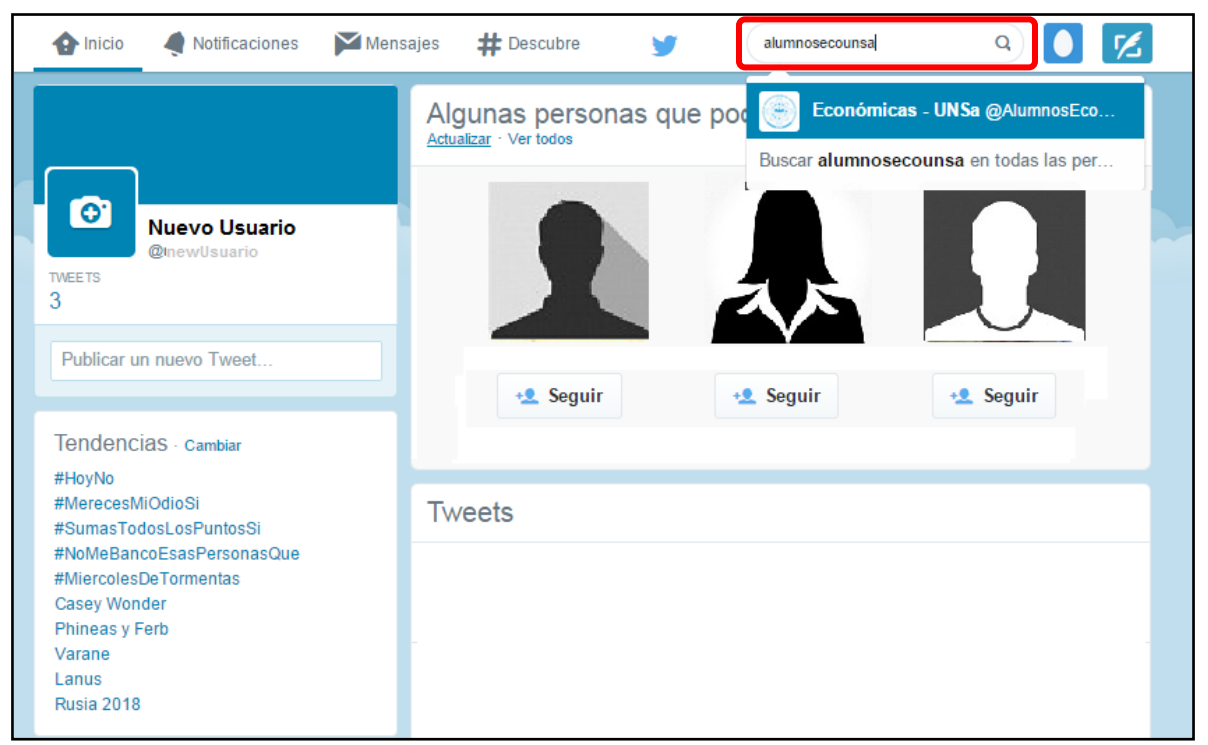

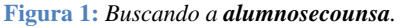

|                       |                   | Página 1 de 3 |
|-----------------------|-------------------|---------------|
| Autor: María Caiconte | Fecha: 17/10/2014 | Versión: 1.2  |

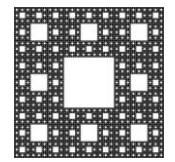

#### DEPARTAMENTO DE TECNOLOGÍA Y SERVICIOS INFORMÁTICOS

FACULTAD DE CIENCIAS ECONÓMICAS, JURÍDICAS Y SOCIALES UNIVERSIDAD NACIONAL DE SALTA

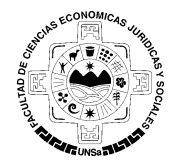

# PROCEDIMIENTO PARA SEGUIR LOS CANALES DE TWITTER DE LA FACULTAD

2. La segunda opción es por medio del panel derecho "A quien seguir", de la página de Inicio. (Figura 2). Seleccione "Ver todos" para poder buscar la cuenta.

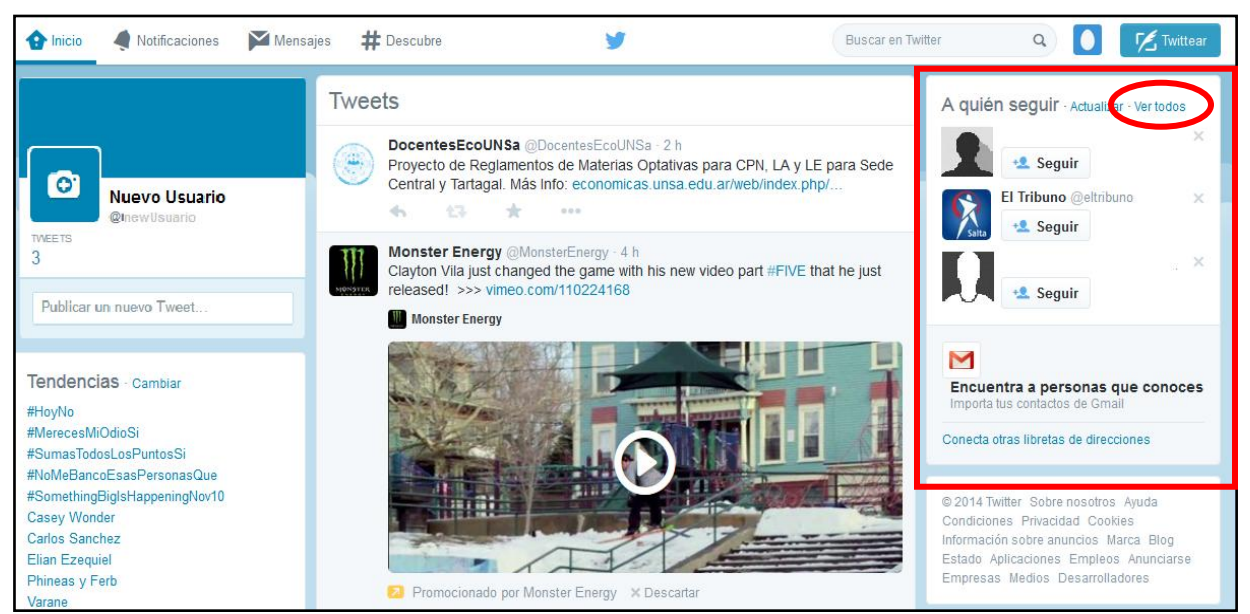

Figura 2: A quien seguir.

A continuación, podrá ingresar la cuenta **Alumnosecounsa**, nombrada anteriormente, en el cuadro de búsqueda. Posteriormente haga click en **''Buscar en Twitter''** (Figura 3).

| 🏠 Inicio 🔌 Notificaciones 📔             | Mens   | iajes # Descubre y Buscar en Twitter Q 🚺 💋                                                       |
|-----------------------------------------|--------|--------------------------------------------------------------------------------------------------|
| Tweets<br>Actividad                     | ><br>> | A quién seguir<br>Las recomendaciones de Twitter están basadas en las cuentas que sigues y otros |
| A quién seguir<br>Encontrar amigos      | >      | alumnosecounsal Buscar en Twitter                                                                |
| Cuentas populares                       | >      |                                                                                                  |
| A quién seguir ⊦ Actualizar · Ver todoo | 3      |                                                                                                  |

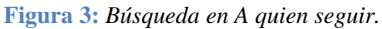

|                       |                   | Página 2 de 3 |
|-----------------------|-------------------|---------------|
| Autor: María Caiconte | Fecha: 17/10/2014 | Versión: 1.2  |

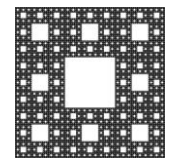

#### DEPARTAMENTO DE TECNOLOGÍA Y SERVICIOS INFORMÁTICOS

FACULTAD DE CIENCIAS ECONÓMICAS, JURÍDICAS Y SOCIALES UNIVERSIDAD NACIONAL DE SALTA

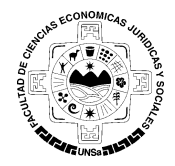

# PROCEDIMIENTO PARA SEGUIR LOS CANALES DE TWITTER DE LA FACULTAD

El resultado de la búsqueda listará las cuentas con el nombre solicitado. De esta lista se seleccionara la cuenta deseada según la descripción que se aprecia en cada una, apretando el botón "**Seguir**".

| 🏠 Inicio 🔌 Notificaciones 🎽 Men | sajes # Descubre y alumnosecounsa Q 🚺 💋                                                                                       |  |  |  |
|---------------------------------|----------------------------------------------------------------------------------------------------|--|--|--|
| Todo                            | ••• Resultados de alumnosecounsa Guardar                                                                                      |  |  |  |
| Fotos                           | Económicas - UNSa @AlumnosEcoUNSa<br>Facultad de Ciencias Económicas, Jurídicas y<br>Sociales - Universidad Nacional de Salta |  |  |  |
| Videos                          |                                                                                                    |  |  |  |
| Noticias                        | 9                                                                                                    |  |  |  |
| Cronologías                     |                                                                                                    |  |  |  |
| Búsqueda avanzada               |                                                                                                    |  |  |  |
| ✓ Todas las personas            |                                                                                                    |  |  |  |
| Personas que sigues             |                                                                                                    |  |  |  |

Figura 4: Resultado de búsqueda de la cuenta alumnosecounsa

De esta manera quedará ligado a la cuenta seleccionada. El botón aparecerá en azul lo cual le indica que está **Siguiendo** esta cuenta. Lo que significa que podrá enviar y recibir mensajes en ella. Además se verá la cuenta integrada en los tweets, junto con otra información de relevancia, de la cuenta, que podrá consultar.

| 🏠 Inicio 🔌 Notificaciones 🎽 Men | sajes # Descubre y alumnosecounsa Q 🚺 💋                                           |  |
|---------------------------------|-----------------------------------------------------------------------------------|--|
| Todo                            | ••• Resultados de alumnosecounsa <sub>Guardar</sub>                               |  |
| Fotos                           | Económicas - UNSa @AlumnosEcoUNSa<br>Facultad de Ciencias Económicas, Jurídicas y |  |
| Videos                          | Sociales - Universidad Nacional de Salta                                          |  |
| Noticias                        | <b>y</b>                                                                          |  |
| Cronologías                     |                                                                                   |  |
| Búsqueda avanzada               |                                                                                   |  |
| ✓ Todas las personas            |                                                                                   |  |
| Personas que sigues             |                                                                                   |  |

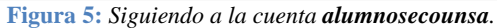

|                       |                   | Página 3 de 3 |
|-----------------------|-------------------|---------------|
| Autor: María Caiconte | Fecha: 17/10/2014 | Versión: 1.2  |